## NOTE

## SULL'INSERIMENTO DEI DATI PER LA

# Proclamazione

IN SpACE 2

### Indice

| Generalità sul sistema informatico          |
|---------------------------------------------|
| Connessione al sistema informatico          |
| Gli utenti                                  |
| Autenticazione                              |
| Proclamazione                               |
| Gestione scrutini                           |
| Verifica scrutinio                          |
| Produzione stampe scrutini                  |
| Conferma/annulla scrutinio7                 |
| Gestione risultati7                         |
| Verifica/annulla risultati                  |
| Verbale Adunanza dei Presidenti             |
| Produzione stampe risultati                 |
| Conferma/annulla risultati14                |
| Validazione/annulla validazione risultati14 |

#### Generalità sul sistema informatico

Il prodotto software utilizzato per il supporto alle operazioni elettorali, denominato SpACE permette di informatizzare le attività svolte durante una consultazione elettorale

#### Connessione al sistema informatico

Per accedere al sistema dedicato alle elezioni:

- attivare il browser Google Chrome;
- nella casella indirizzo digitare <u>http://space.regione.fvg.it/;</u>
- selezionare la voce **Gestionale**.

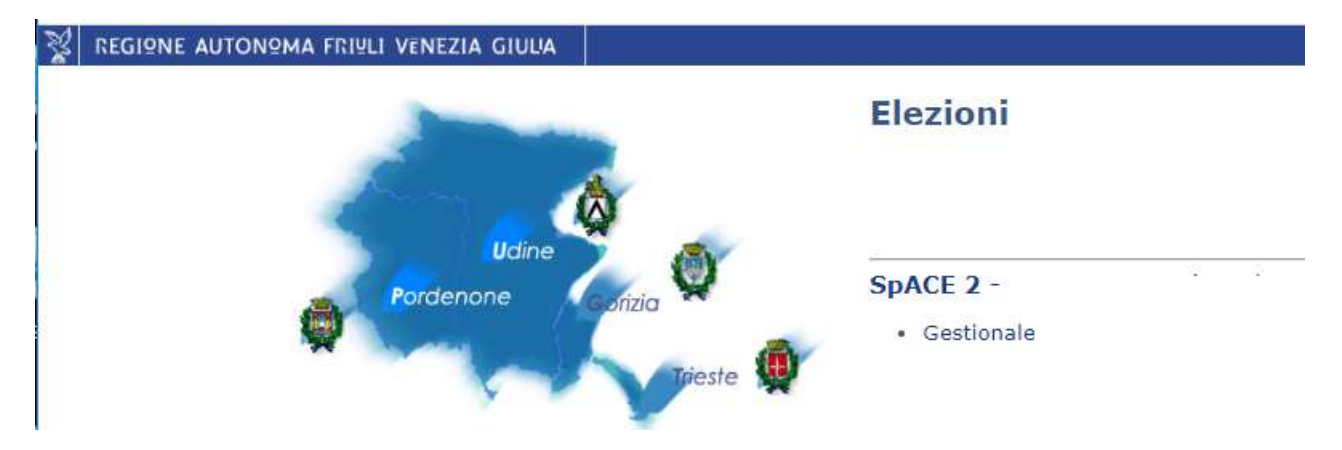

Per accedere ai manuali aggiornati in linea:

- attivare il browser Google Chrome;
- nella casella indirizzo digitare <u>http://space.regione.fvg.it/;</u>
- selezionare la voce Manualistica.

#### Gli utenti

Il prodotto è un applicativo per il Web. Solo una piccola parte è visibile in Internet, mentre la maggior parte del prodotto è disponibile solo all'interno di un sistema intranet per utenti autorizzati e opportunamente registrati. L'operatore che desidera utilizzare le funzioni situate all'interno dell'area riservata deve connettersi al sistema autenticandosi con **nome utente** e **password**.

|    |                                                                        | <br>Privacy                            | Cookie Aista |
|----|------------------------------------------------------------------------|----------------------------------------|--------------|
|    | Dase<br>continue on contraction                                        | Utente                                 | Û            |
|    | Standard<br>concernents cell drattà<br>con stente e password           | Password                               |              |
| -0 | Avanzato<br>Inconsciences cell deatte con<br>smart card e Business Key |                                        |              |
|    |                                                                        | Registrati   Free personale   Pession1 | Imerticata?  |

A ciascun Utente verrà fornito un nome utente con relativa password (account). Il sistema riconosce i diversi account e visualizza esclusivamente le informazioni relative al proprio profilo.

Se per motivi organizzativi fosse previsto l'inserimento dei dati da più postazioni di lavoro, si ricorda che l'abilitazione è unica per ogni Utente.

Sarà pertanto cura degli operatori interessati conservare correttamente gli estremi dell'abilitazione assegnata e non comunicare a terzi non autorizzati dette informazioni.

#### Autenticazione

Prima di poter compiere qualsiasi operazione occorre procedere all'autenticazione. Tramite questo processo si garantisce l'accesso al sistema informatico alle sole persone autorizzate.

Per consentire l'autenticazione si utilizza una finestra di LOGIN FVG che richiede il nome utente e la password.

Mentre il nome utente appare visibile, per ovvi motivi di sicurezza la password viene mascherata con degli asterischi.

Attenzione! Dopo 30 minuti di inattività il sistema si blocca.

#### Proclamazione

La voce del menù "Proclamazione" si riferisce a un comune della consultazione elettorale in esame e comprende una serie di funzioni correlate, come presentate in figura, ma le funzioni presenti sono visibili solo per il ruolo utente "Responsabile adunanza".

| Proclamazion    | 2                                              |                              |                      |                                 |                               |
|-----------------|------------------------------------------------|------------------------------|----------------------|---------------------------------|-------------------------------|
| ✓ Scrutinio e I | Risultati                                      |                              |                      |                                 |                               |
| 🔵 da svolgere   |                                                |                              |                      |                                 |                               |
|                 | Scrutinio                                      | NON confermato               | Risultati            |                                 | non confermati   non validati |
|                 | Una volta verificato, premi il pulsante "confe | rma scrutinio" per validare. | Una volta verific    | ato, premi il pulsante "conferi | ma risultati" per confermare. |
|                 | Q Stampe                                       |                              | <b>Q</b><br>verifica | stampe everbale                 |                               |
|                 | conferma                                       | scrutinio                    |                      | conferma risultati              | valida risultati              |

Le singole funzioni sono da eseguire nell'ordine:

- 1. conferma scrutinio;
- 2. conferma risultati;
- 3. valida risultati.

Ci sono poi le funzioni di stampa e del verbale che possono essere eseguite in ogni momento.

#### **Gestione scrutini**

La gestione degli scrutini viene fatta mediante il box di sinistra. Questo si può presentare in due modi diversi in base al fatto che sia già stato confermato o no lo scrutinio, come mostrano le due figure.

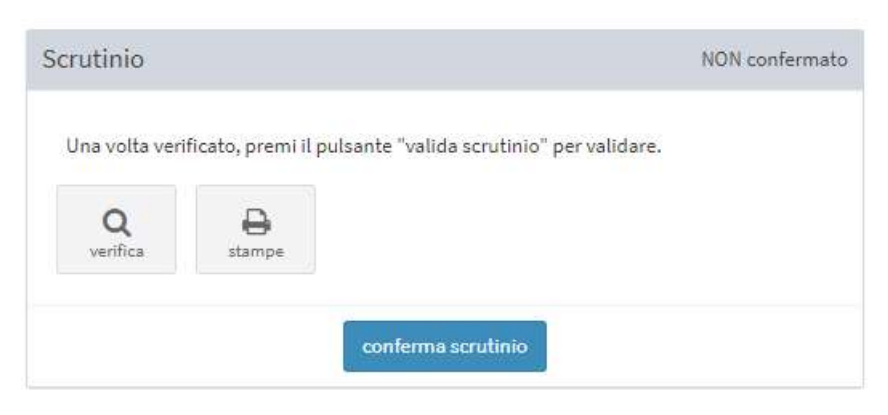

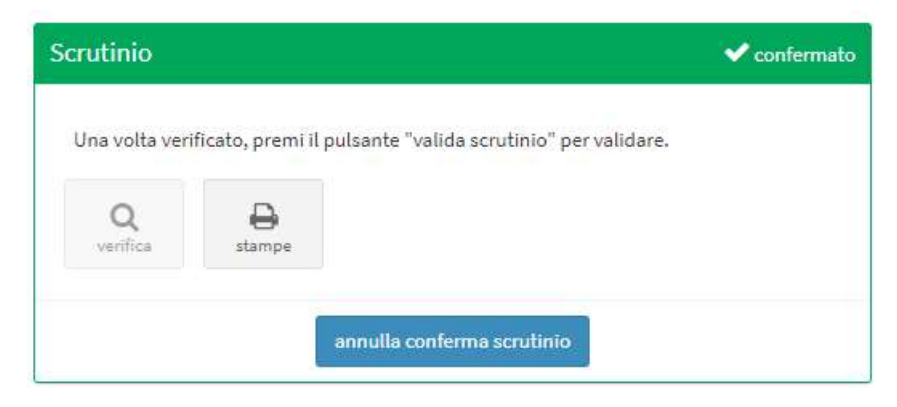

Tramite questo box si possono eseguire le seguenti operazioni:

- verifica dello scrutinio
- produzione stampe
- conferma scrutinio

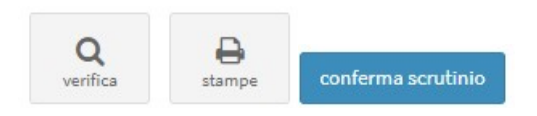

#### Verifica scrutinio.

Questa funzione si apre mediante il pulsante 'verifica' e introduce alla seguente finestra.

| crutini <mark>o</mark>   Verifi | ica                                                         |    |                   |    |               |    |                                  | 1    | orna in pr | oclamazion |
|---------------------------------|-------------------------------------------------------------|----|-------------------|----|---------------|----|----------------------------------|------|------------|------------|
|                                 |                                                             |    |                   | ĺ  | Cerca         | c  | L 10                             | ∽ pe | r pagina   | 0          |
|                                 | 17                                                          | 11 |                   |    | • rilevazione |    |                                  |      |            |            |
| numero sezione                  | luogo riunione                                              |    | candidati sindaco | 11 | liste         | 11 | candidat <mark>i</mark> di lista | - 11 | azioni     |            |
| 1                               | SCUOLA MEDIA - VIA G. MARCONI, 77                           |    | ✓ rilevato        |    | 🗸 rilevato    |    | liste 7 su 7                     |      | ٩          |            |
| 2                               | SCUOLA MEDIA - VIA G. MARCONI, 77                           |    | 🗸 rilevato        |    | 🖌 rilevato    |    | liste 1 su 7                     |      | ٩          |            |
| 3                               | SCUOLA MEDIA - VIA G. MARCONI, 77                           |    | 🖌 rilevato        |    | 🖌 rilevato    |    | liste 1 su 7                     |      | ٩          |            |
| 4                               | SCUOLA MEDIA - VIA G. MARCONI, 77                           |    | ✔ rilevato        |    | 🗸 rilevato    |    | liste 1 su 7                     |      | ٩          |            |
| 5                               | EX SCUOLE ELEMENTARI - FRAZ. FRATTA - PIAZZA XXX OTTOBRE    |    | 🖌 rilevato        |    | 🗸 rilevato    |    | liste 1 su 7                     |      | ٩          |            |
| 6                               | EX SCUOLE ELEMENTARI - FRAZ. FIASCHETTI - VIA L. CADORNA, 6 |    | ✓ rilevato        |    | 🗸 rilevato    |    | liste 1 su 7                     |      | ٩          |            |
| 7                               | SCUOLE ELEMENTARI - FRAZ. SARONE - VIA MONTELLO,15          |    | 🖌 rilevato        |    | 🗸 rilevato    |    | liste 1 su 7                     |      | ٩          |            |
| 8                               | SCUOLE ELEMENTARI - FRAZ, SARONE - VIA MONTELLO,15          |    | 💙 rilevato        |    | 🗸 rilevato    |    | liste 1 su 7                     |      | Q          |            |
|                                 | totale                                                      |    | 8 su 8            |    | 8 su 8        |    | 1 su 8                           |      |            |            |

Qui sono presenti le sezioni, i luoghi di riunione, gli stati delle candidature, alcuni dati possono essere ordinati, come ad esempio la sezione o luogo di riunione mediante

Per agevolare la ricerca di una sezione si può usare la funzione cerca e scegliere il numero delle sezioni da visualizzare in ogni pagina. Inoltre è possibile produrre un pdf o un foglio Excel con i dati proposti.

Per poter fare la verifica dei dati dello scrutinio, di ogni singola sezione, si deve scegliere il pulsante con la lente a sinistra dopo la presentazione degli stati delle candidature. Si apre la finestra dello scrutinio che ha delle possibilità diverse a quella utilizzata tramite la funzione 'Scrutinio'.

Qui infatti i messaggi che sono bloccanti nella fase di inserimento dei dati, sono solo un avvertimento e si può proseguire forzando i valori inseriti. Questi controlli nella fase di inserimento hanno solo la funzione 'Annulla'.

| ATTENZIONE ×                                                              | ATTENZIONE                                                                                    | ATTENZIONE                                                                                                    |
|---------------------------------------------------------------------------|-----------------------------------------------------------------------------------------------|----------------------------------------------------------------------------------------------------|
| ll numero totale dei votanti indicato è diverso<br>numero totale dei voti | ll numero totale dei voti delle liste è maggiore<br>del totale dei voti dei candidati premier | Attenzione: i voti dei candidati relativi alla<br>lista selezionata supera il totale dei voti di<br>lista ammessi |
| Conferma Annulla                                                          | Conferma Annulla                                                                              | Conferma Annulla                                                                                                  |

Si può uscire da questa funzione in due modi: o ritornando in proclamazione o chiudendo la finestra di dettaglio, della sezione presa in esame, rimanendo nella funzione verifica scrutinio.

| Scrutinio   Verifica 🖕 rilevazione | Chiudi dettaglio | Torna in proclamazione |
|------------------------------------|------------------|------------------------|
|------------------------------------|------------------|------------------------|

#### Produzione stampe scrutini

Mediante il pulsante 'stampe' del box scrutinio si possono produrre le seguenti stampe:

- Voti per sezione dei candidati alla carica di sindaco
- Voti per sezione delle liste
- Voti per sezione dei candidati alla carica di consigliere comunale

| oclamazione: stampe - Elezioni comunali - 20 settembre 2020   Caneva |       |
|----------------------------------------------------------------------|-------|
| la svolgere                                                          |       |
| <ul> <li>stampe di controllo</li> </ul>                              |       |
| Voti per sezione dei candidati alla carica di sindaco                | Y PDF |
| Voti per sezione delle liste                                         | V PDF |
| Voti per sezione dei candidati alla carica di consigliere comunale   | V PDF |
|                                                                      |       |

#### Conferma/annulla scrutinio.

La funzione di 'conferma scrutinio' consente di avviare la routine di calcolo che produce i risultati elettorali riguardanti i candidati e le liste. Per confermare si deve usare il pulsante 'conferma scrutinio' e dopo la conferma, il titolo del riquadro diventerà di colore verde e comparirà il pulsante "annulla conferma scrutinio" che consente di ritornare allo stato precedente.

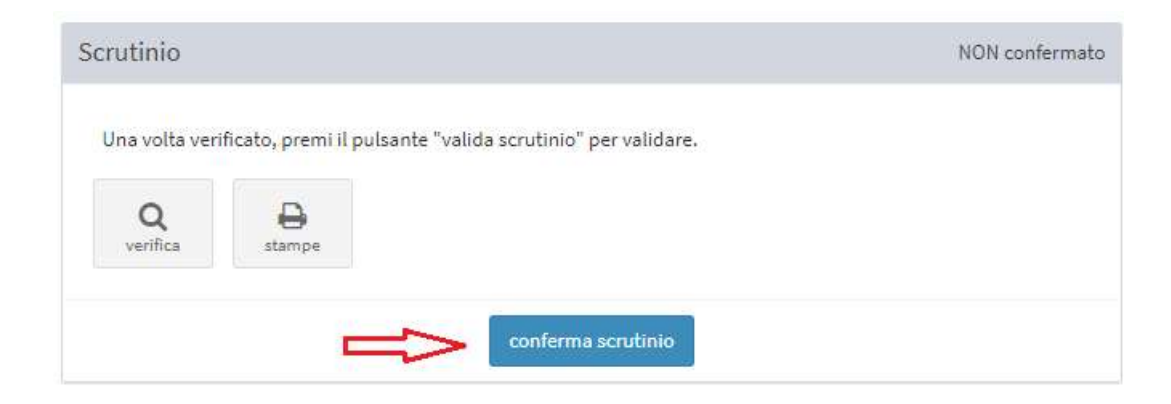

#### **Gestione risultati**

Per la produzione dei risultati è obbligatorio che siano stati validati gli scrutini. Questa operazione è gestita dal box di destra della finestra con titolo 'Risultati'. I passi da compiere saranno due: conferma risultati e valida risultati. Entrambe queste operazioni possono essere annullate e ripetute. In relazione allo stato dei risultati il box di destra si può presentare in tre modi diversi (come presentato nelle immagini):

- Titolo sfondo grigio: risultati non confermati e non validati
- Titolo sfondo verde: risultati confermati ma non validati
- Titolo sfondo verde: risultati confermati e validati

| Risultati                                                                    | non confermati   non validati |                                                                              |
|------------------------------------------------------------------------------|-------------------------------|------------------------------------------------------------------------------|
| Una volta verificato, premi il pulsante "conferma risultati" per confermare. |                               |                                                                              |
| verifica stampe verbale conferma risultati valida risultati                  |                               |                                                                              |
| Risultati                                                                    | 🗸 confermati   non validati   | Risultati ✔ confermati   ✔ validati                                          |
|                                                                              |                               |                                                                              |
| Una volta verificato, premi il pulsante "conferma risultati" per confermare. |                               | Una volta verificato, premi il pulsante "conferma risultati" per confermare. |
| Una volta verificato, premi il pulsante "conferma risultati" per confermare. |                               | Una volta verificato, premi il pulsante "conferma risultati" per confermare. |

#### Verifica/annulla risultati

Prima di procedere alla conferma e validazione dei risultati è opportuno fare la verifica. Per fare ciò si deve usare il pulsante verifica (con la lente) presente nel box Risultati.

Questa funzione permette di visualizzare (non modificare) i risultati che saranno prodotti. Si aprirà la seguente finestra

| Elez | ioni comunali - 20 settembre 2020   Caneva    |                  |                        |
|------|-----------------------------------------------|------------------|------------------------|
| Risu | Itati   Verifica                              | Chiudi dettaglio | Torna in proclamazione |
| ~    | Candidati sindaco:                            |                  |                        |
| ~    | Liste e preferenze:                           |                  |                        |
|      | Distribuzione seggi e composizione consiglio: |                  |                        |

Per visualizzare i dettagli delle tre parti proposte, occorre espandere le varie sezioni utilizzando il simbolo accanto alla titolo della sezione.

#### Verbale Adunanza dei Presidenti

Per poter compilare, modificare e visualizzare il verbale bisogna scegliere il pulsante 'verbale' del box risultati.

| SpACE                    | =                                                                        |                                               | 🎒 IT 🛛 😧 Responsabile Servizio elettorale |
|--------------------------|--------------------------------------------------------------------------|-----------------------------------------------|-------------------------------------------|
| # Pagina Iniziale        | 🕷 🛸 Elezioni comunali - 16 settembre 2018 🚿 Porcia                       |                                               |                                           |
| MENU CONSULTAZIONE       | Elezioni comunali - 16 settembre 2018   Porc                             | ia                                            |                                           |
| 🔹 Sezioni 🔢              | Proclamazione                                                            |                                               |                                           |
| Impostazioni             |                                                                          |                                               |                                           |
| 📕 Strumenti              | Scrutinio e Risultati                                                    |                                               |                                           |
| 🔓 Candidature            | <ul> <li>svolta</li> </ul>                                               | п                                             |                                           |
| 📽 Elettori               | Scrutinio                                                                | confermato Risultati                          | non confermati   non validati             |
| Comunicazioni            | Una volta verificato, premi il pulsante "valida scrutinio" per validare. | Una volta verificato, premi il pulsante "vori | ferma risultati" per confermare.          |
| Affluenza                |                                                                          | V                                             |                                           |
| Q <sup>®</sup> Scrutinio | verifica stampe                                                          | verifica stampe verbale                       |                                           |
| Proclamazione            |                                                                          | conferma risultati                            | valida risultati                          |
| ul Risultati             |                                                                          |                                               |                                           |
| 🖹 Rapporti               |                                                                          |                                               |                                           |
| Pubblicazione            | Routine di calcolo                                                       |                                               |                                           |
| Monitoraggio             |                                                                          |                                               |                                           |

Verbale di proclamazione: Elezioni comunali - 20 settembre 2020 | Caneva

| Compila Modulo<br>Elabora Testo<br>Scarica Verbale (PDF) |  |               |
|----------------------------------------------------------|--|---------------|
| 0                                                        |  |               |
| Indietro                                                 |  | 🛆 Scarica PDF |

La stesura del verbale viene fatta in tre fasi:

- Compilazione Modulo
- Elaborazione Testo
- Scarico del Verbale (pdf)

Compilazione modulo: questa fase riguarda la compilazione del modulo, come mostra la finestra

| S                                     | DACE ≡            |                                                                | 🖄 IT 🛛 🗚 Responsabile Servizio eletto |
|---------------------------------------|-------------------|----------------------------------------------------------------|---------------------------------------|
| MENU CONSI                            | Verbale di procla | nazione: Elezioni comunali - 15 settembre 2018   Arba          | ×                                     |
| Sezion                                | Compila Modulo    |                                                                |                                       |
| <ul><li>Impos</li><li>Strum</li></ul> | ADUNAN:           | A DEI PRESIDENTI                                               |                                       |
| 🎝 Candic                              |                   |                                                                |                                       |
| 🖀 Elettor                             | EL EZIO           | I COMUNAL I del 15 settembre 2018                              |                                       |
| S Comu                                | COMUN             | di Arba                                                        |                                       |
| 🗠 Affluer                             |                   |                                                                |                                       |
| 📽 Scruti                              | Data:             | 17/03/2020                                                     |                                       |
| 🕈 Procla                              |                   | 14:40                                                          |                                       |
| Lul Risulta                           | Ora:              |                                                                |                                       |
| 🖺 Rappo                               | Luogo:            | Luogo riunione                                                 |                                       |
| 🖪 Pubbli                              | -                 |                                                                |                                       |
|                                       | Preside           | ti/Vicepresidenti degli Uffici elettorali di sezione presenti: |                                       |
|                                       | Sezione           | Nome e Cognome Presidente/Vicepresidente                       |                                       |
|                                       | Sezione 000       |                                                                |                                       |
|                                       | Sezione 000       |                                                                | •                                     |

La prima parte è di introduzione al verbale con l'inserimento della data, ora e luogo della Adunanza dei Presidenti come nell'immagine sopra.

Nella seconda parte c'è la compilazione dell'elenco dei Presidenti/Vicepresidenti degli uffici elettorali di sezione presenti all'Adunanza. Se gli uffici elettorali di sezione sono maggiori od uguali a cinque si dovranno inserire i nomi dei Presidenti/Vicepresidenti solo delle prime cinque sezioni nelle righe rispettive. Se gli uffici elettorali di sezione sono in numero inferiore a cinque dovranno essere inseriti tutti i Presidenti/Vicepresidenti. Si dovrà inserire il nome e cognome dei Presidenti/Vicepresidenti e tramite il menu a tendina indicare se è un presidente o un vicepresidente. Infine dovrà essere inserito il nome e cognome del segretario dell'Adunanza.

| s        | Presidenti/Vicepresidenti degli Uffici elettorali di sezione presenti: |                |                           |        |
|----------|------------------------------------------------------------------------|----------------|---------------------------|--------|
| agina Ir | Sezione                                                                | Nome e Cognome | Presidente/Vicepresidente |        |
| CONSULT  | Sezione 0001                                                           | Elvio Lupi     | PRESIDENTE                | ~      |
| zioni    | Sezione 0002                                                           | Mara Gori      | PRESIDENTE                | $\sim$ |
| ostaz    | Sezione 0003                                                           | Ugo Serio      | VICE PRESIDENTE           | ~      |
| men      | Sezione 0004                                                           | Lucio Livio    | PRESIDENTE                | ~      |
| ori      | Sezione 0005                                                           | Anna Vari      | VICE PRESIDENTE           | ~      |
| c        | Segretario: Aldo Sim                                                   | eran           |                           |        |
| nza      |                                                                        |                |                           |        |
| nic      |                                                                        |                |                           |        |
| m        |                                                                        |                |                           |        |

Nella terza parte dovranno essere indicati i Rappresentanti di lista presenti indicando tramite il radiobutton se nessuno era presente o se erano presenti uno o più di uno. Per ogni lista politica dovranno essere indicati il nome cognome di uno o massimo due Rappresentanti di lista. Nel menu a tendina dovrà essere indicato se il Rappresentanti di lista era effettivo o supplente.

| Rappresentant   | i di lista presenti:                      |                               |                     |
|-----------------|-------------------------------------------|-------------------------------|---------------------|
| nessuno 🔾       | uno o più di uno 🖲                        |                               |                     |
| Numero d'ordine | Per la lista                              | Nome e Cognome Rappresentante | Effettivo/Supplente |
| 1               | SINISTRA ECOLOGIA LIBERTA'                | Lucio Perpetuo                | EFFETTIVO           |
|                 |                                           | Elio Seiano                   | SUPPLENTE ~         |
| 2               | PORCIA BENE COMUNE                        |                               | ×                   |
|                 |                                           |                               | ×                   |
| 3               | PARTITO DEMOCRATICO                       | Tarquinio Prisco              | EFFETTIVO ~         |
|                 |                                           | Flavio Stilicone              | SUPPLENTE ~         |
| 4               | FORZA ITALIA BERLUSCONI PER GIACOMINI     |                               | ~                   |
|                 |                                           |                               | ×                   |
| 5               | POPOLARI CENTRO DESTRA -GIACOMINI SINDACO |                               | ×                   |
|                 |                                           |                               | ×.                  |
| 6               | IL CITTADINO                              |                               | ×                   |
|                 |                                           |                               | ~                   |

Nella quarta parte si ha l'elenco dei candidati alla carica di sindaco con il proprio numero d'ordine e le liste dalle quali è sostenuto con il proprio numero d'ordine.

| 1               |                                  | Numero progressivo dei candidati sindaco e delle liste:                                                                                                    |                                                                                                    |  |
|-----------------|----------------------------------|----------------------------------------------------------------------------------------------------|----------------------------------------------------------------------------------------------------|--|
| Numero d'ordine | Candidati alla carica di Sindaco | Numero d'ordine                                                                                                    | Denominazione lista collegata                                                                                                    |  |
| 1               | ABABIO BARBARA                   | 1                                                                                                    | SINISTRA ECOLOGIA LIBERTA'                                                                                                    |  |
| 2               | GAIARIN GIUSEPPE                 | 2                                                                                                    | PORCIA BENE COMUNE                                                                                                    |  |
|                 |                                  | 3                                                                                                    | PARTITO DEMOCRATICO                                                                                                    |  |
| 3               | GIACOMINI MARCO                  | 4                                                                                                    | FORZA ITALIA BERLUSCONI PER GIACOMINI                                                                                                    |  |
|                 |                                  | 5                                                                                                    | POPOLARI CENTRO DESTRA -GIACOMINI SINDACO                                                                                                    |  |
| 4               | REITANO GRAZIELLA                | 6                                                                                                    | IL CITTADINO                                                                                                    |  |
| 5               | SARTINI MARCO                    | 7                                                                                                    | LISTA CIVICA PER PORCIA                                                                                                    |  |
|                 |                                  | 8                                                                                                    | FRATELLI d' ITALIA - ALLEANZA NAZIONALE                                                                                                    |  |
|                 |                                  | 9                                                                                                    | LEGA NORD                                                                                                    |  |
| 6               | TONETTO ALESSANDRO               | 10                                                                                                    | IL GIGLIO BIANCO                                                                                                    |  |
| 7               | VERONESE FABIO                   | 11                                                                                                    | MoVimento 5 Stelle                                                                                                    |  |
|                 | 1<br>2<br>3<br>4<br>5<br>6<br>7  | 1     ABABIO BARBARA       2     GAIARIN GIUSEPPE       3     GIACOMINI MARCO       4     REITANO GRAZIELLA       5     SARTINI MARCO       6     TONETTO ALESSANDRO       7     VERONESE FABIO | 1     ABABIO BARBARA     1       2     GAJARIN GIUSEPPE     2       3     GIACOMINI MARCO     3       4     REITANO GRAZIELLA     6       5     SARTINI MARCO     7       6     TONETTO ALESSANDRO     10       7     VERONESE FABIO     11 |  |

La quinta parte è divisa in tre sottoparti.

Nella prima sottoparte si descriveranno i Motivi di incandidabilità, ineleggibilità e incompatibilità del candidato eletto alla carica di sindaco. Se non esiste alcun motivo si selezionerà il radio-button nessuno. Se esistono motivi si selezionerà il radio button più di uno il quale aprirà una area dove si descriveranno i motivi. Nelle due caselle di testo successive si indicheranno il giorno e l'ora della proclamazione del sindaco.

Nella seconda sottoparte si descriveranno i Motivi di incandidabilità, ineleggibilità e incompatibilità dei candidati consiglieri eletti. Se non esiste alcun motivo si selezionerà il radio-button nessuno. Se esistono motivi si selezionerà il radio button più di uno il quale aprirà una area nella quale si descriveranno i motivi. Nelle due caselle di testo successive si indicheranno il giorno e l'ora della proclamazione dei consiglieri comunali.

Nella terza sottoparte si descriveranno i vari incidenti verificatesi durante la Proclamazione. Se non esiste alcuno si selezionerà il radio-button nessuno. Se esistono si selezionerà il radio button più di uno il quale aprirà una area nella quale si descriveranno gli incidenti verificatesi. Nelle due caselle di testo successive si indicheranno il giorno e l'ora della chiusura del verbale.

In fondo alla compilazione del verbale si trovano i pulsanti "pulisci modulo" per cancellare tutti i dati inseriti, "salva" e "salva e continua"

| 1000 NO. 100 |                       | 17/03/2020                    |  |
|--------------|-----------------------|-------------------------------|--|
| A Pagina     | giorno:               |                               |  |
| MENU CONS    | ora:                  | -1-                           |  |
| Sezion       |                       |                               |  |
| Impos        |                       |                               |  |
| ✤ Strum      |                       |                               |  |
| 🛃 Candid     | Incidenti:            |                               |  |
| 🐮 Elettor    | nessuno 🖲             | più di uno 💿                  |  |
| Comu         | Giorno e ora d        | di chiusura del verbale       |  |
| 🛃 Affluer    | giorno:               | 17/03/2020                    |  |
| 🕫 Scruti     | ora:                  |                               |  |
| 🕈 Procla     |                       |                               |  |
| Lill Risulta |                       |                               |  |
| 🖹 Rappo      |                       |                               |  |
| 🖪 Pubbli     |                       |                               |  |
|              |                       | Pulisci Modulo Salva Continua |  |
|              |                       |                               |  |
|              | Elabora Testo         |                               |  |
|              | Scarica Verbale (PDF) |                               |  |
|              |                       |                               |  |
|              |                       |                               |  |

Premendo il pulsante 'Salva' i dati di compilazione del verbale vengono salvati. Premendo invece il pulsante 'Pulisci modulo' tutti i dati di compilazione vengono riportati ai loro valori iniziali e infine premendo il tasto 'Salva e continua' viene eseguita la validazione dei dati di compilazione, con l'evidenza di eventuali errori. Se non sono stati evidenziati degli errori i dati vengono salvati. Nella fase di Elaborazione del test si apre la figura.

| Elabora | Testo                                                                                                    |
|---------|----------------------------------------------------------------------------------------------------|
| Elabora | Testo                                                                                                    |
| 0       | X → B U B Source Sans Pro → A → Ξ Ξ = → ∞ □ → X                                                                                         |
|         | COPERTINA                                                                                                    |
|         | VERBALE DELL'ADUNANZA DEI PRESIDENTI DELLE SEZIONI                                                                                      |
|         |                                                                                                    |
|         | ALLEGATI                                                                                                    |
|         | 1. Allegato 1 - Voti del candidato alla carica di sindaco ottenuti in tutte le sezioni elettorali                                       |
|         | 2. Allegato 2 - Graduatoria dei candidati alla carica di sindaco                                                                        |
|         | 3. Allegato 3 – Voti delle liste ottenuti in tutte le sezioni elettorali                                                                |
|         | 4. Allegato 4 - Cifre elettorali delle liste e dei gruppi di liste                                                                      |
|         | 5. Allegato 5 - Voti di preferenza ottenuti da ciascun candidato alla carica di consigliere comunale in tutte le sezioni elettorali     |
|         | 6. Allegato 6 - Graduatorie dei candidati alla carica di consigliere comunale                                                           |
|         | 7. Allegato 7 - Quozienti per il riparto dei seggi nell'ambito del gruppo di liste collegate al candidato sindaco proclamato eletto     |
|         | 8. Allegato 8 – Seggi spettanti alle liste collegate al candidato sindaco proclamato eletto                                             |
|         | 9. Allegato 9 - Quozienti per il riparto dei seggi tra le liste e i gruppi di liste collegate ai candidati sindaco risultati non eletti |
|         | 10. Allegato 10 – Seggi spettanti alle liste collegate ai candidati sindaco risultati non eletti 🗸 🗸                                    |
|         | ¢                                                                                                    |
|         |                                                                                                    |
|         |                                                                                                    |

Si possono eseguire ritocchi e modifiche di piccola portata nel rispetto della validità del documento. Premendo il tasto 'Salva' la versione html del verbale viene salvata, mentre premendo il tasto 'Salva e Continua' oltre ad essere salvato il formato html e viene realizzata anche una copia pdf del documento resa disponibile nella terza ed ultima fase di lavorazione del verbale.

La fase di scarico del pdf del verbale della proclamazione appare come in figura:

|                          | ×                                                                        |   |
|--------------------------|--------------------------------------------------------------------------|---|
| 🏶 🛛 Pagina Ir            | Verbale di proclamazione: Elezioni comunali - 16 settembre 2018   Porcia |   |
| MENU CONSULT             |                                                                          |   |
| 🔹 Sezioni 🌔              | 🔟 Dati salvati correttamente.                                            |   |
| Impostaz                 |                                                                          |   |
| 📕 Strumen                | Compila Modulo                                                           |   |
| 🎝 Candidat               | Elabora Testo                                                            |   |
| 😸 Elettori               | Scarica Verbale (PDF)                                                    |   |
| S Comunic                |                                                                          |   |
| 🧖 Affluenza              | epertina elimina-                                                        |   |
| O <sub>0</sub> Scrutinic |                                                                          |   |
| T Proclama               |                                                                          |   |
| 📶 Risultati              | Indietro                                                                 |   |
| 🖺 Rapporti               |                                                                          | _ |
| Pubblica                 |                                                                          |   |
| Monitorag                |                                                                          |   |

Tutte le fasi di compilazione, elaborazione e scarico possono essere ripetute.

Qualora il verbale sia stato già compilato è possibile modificarlo. Per aprirlo si procede, come illustrato prima tramite il pulsante con l'icona della stampante. In questo caso si presenterà la seguente finestra.

Verbale di proclamazione: Elezioni comunali - 20 settembre 2020 | Andreis

| Compila Modulo<br>Elabora Testo<br>Scarica Verbale (PDF) |  |               |
|----------------------------------------------------------|--|---------------|
| Indietro                                                 |  | A Scarica PDF |

Quindi si può scegliere se tornare nella compilazione, tramite il primo pulsante 'Compila Modulo' o nella fase di editing, tramite il secondo pulsante 'Elabora Test'.

#### **Produzione stampe risultati**

Il pulsante 'stampe' del box risultati produce i pdf degli Allegati

| Proclamazione     |                                                                          |              |                                                                              |                           |
|-------------------|--------------------------------------------------------------------------|--------------|------------------------------------------------------------------------------|---------------------------|
| Y Scrutinio e Ris | ultati                                                                   |              |                                                                              |                           |
| 🔵 da svolgere     |                                                                          |              |                                                                              |                           |
|                   | Scrutinio                                                                | ✔ confermato | Risultati                                                                    | ✔ confermati   ✔ validati |
|                   | Una volta verificato, premi il pulsante "valida scrutinio" per validare. |              | Una volta verificato, gremi il pulsante "conferma risultati" per confermare. |                           |
|                   | Q stampe                                                                 |              | Q<br>verifica stampe verbale                                                 |                           |
|                   | annulla conferma scrutinio                                               |              | annulla conferma risultati annulla valida risultati                          |                           |

Per ogni allegato di cui si vuole la stampa di deve selezionare il pulsante blu con scritto Pdf.

| davagere       status         davagere       Void ciccuid dati alla carica di sindaco ottenuti in tute le secioni elettorali       construitori alla carica di sindaco       construitori         legado 2       Graduatoria dei candidati alla carica di sindaco       construitori       construitori                                                                                                    | allegati al ver | oale                                                                                                    |        |
|----------------------------------------------------------------------------------------------------|-----------------|----------------------------------------------------------------------------------------------------|--------|
| Allegab 1       Vide candidatial cance di sindace ottenutin tute le seconi elettonil       Image 1       Image 1       <                                                                                                    | da svolgere     |                                                                                                    | azioni |
| Nilega 2     Graduatria del candidati alla carica di sindaco       Nilega 3     Vidi del la lace del gruppi di late.       Nilega 4     Che el toroni delle inste e dei gruppi di late.       Nilega 5     Vidi de candidati alla carica di consigliere comunale.       Nilega 5     Forduatoria del candidati alla carica di consigliere comunale.       Nilega 5     Vidi de candidati alla carica di consigliere comunale.       Nilega 6     Vidi de candidati alla carica di consigliere comunale.       Nilega 6     Vidi de candidati alla carica di consigliere comunale.       Nilega 6     Vidi de candidati alla carica di consigliere comunale.       Nilega 6     Vidi de candidati alla carica di consigliere comunale.       Nilega 6     Vidi de candidati alla carica di consigliere comunale.       Nilega 6     Vidi de candidati alla carica di consigliere comunale.       Nilega 6     Vidi de candidati alla carica di consigliere comunale.       Nilega 6     Vidi de candidati alla carica di consigliere comunale.       Nilega 6     Vidi de candidati alla carica di consigliere comunale.       Nilega 6     Vidi de candidati alla carica di consigliere comunale.       Nilega 6     Vidi de candidati alla carica di consigliere comunale.       Nilega 6     Vidi de candidati alla carica di consigliere comunale.       Nilega 6     Vidi de candidati alla carica di consigliere comunale.       Nilega 6     Vidi de candidati alla carica di con                                                                                                    | legato 1        | Voti dei candidati alla carica di sindaco ottenuti in tutte le sezioni elettorali                                           | ► PDF  |
| Nilegab 3     Vii die lie lae otenuit in tutte te sezion i elettorali     Import       Nilegab 4     Cire elettorali dele liste e dei gruppi di liste     Import       Nilegab 5     Vii dei candidat alla carica di consigliere comunale     Import       Nilegab 4     Ordenti per il riparto dei seggi nell'ambito del gruppi di liste collegate al candidato sindaco proclamato eletto sindaco     Import       Nilegab 7     Quotenti per il riparto dei seggi nell'ambito del gruppi di liste collegate al candidato sindaco proclamato eletto sindaco     Import       Nilegab 7     Quotenti per il riparto dei seggi nell'ambito del gruppi di liste collegate al candidato sindaco proclamato eletto sindaco     Import       Nilegab 7     Quotenti per il riparto dei seggi nell'ambito del gruppi di liste collegate al candidato sindaco risultati non eletti     Import       Nilegab 10     Quotenti per il riparto dei seggi nell'ambito dei gruppi di liste collegate al candidati sindaco risultati non eletti     Import       Nilegab 12     Quotenti per il riparto dei seggi nell'ambito dei gruppi di liste collegate al candidati sindaco risultati non eletti     Import       Nilegab 12     Quotenti per il riparto dei seggi nell'ambito dei gruppi di liste collegate al candidati sindaco risultati non eletti     Import       Nilegab 12     Quotenti per il riparto dei seggi nell'ambito dei gruppi di liste collegate al candidati sindaco risultati non eletti     Import       Nilegab 12     Quotenti per il riparto dei seggi nell'ambito dei gruppi di liste collegate al candidati sindaco risulta | legato 2        | Graduatoria dei candidati alla carica di sindaco                                                                            | ✓ PDF  |
| Allegado 4     Cife elettorali delle liste e dei gruppi di liste     Image di cife       Allegado 5     Voi dei candidati alla carica di consigliere comunale     Image di cife       Allegado 6     Guodenti per il riporto dei seggi nell'ambito dei gruppi di liste collegate al candidato sindaco proclamato eletto sindaco     Image di cife       Allegado 7     Quotenti per il riporto dei seggi nell'ambito dei gruppi di liste collegate al candidato sindaco proclamato eletto sindaco     Image di cife       Allegado 8     Seggi spettanti alle liste collegate al candidato sindaco risultati non eletti     Image di cife       Allegado 10     Seggi spettanti alle liste collegate al candidato sindaco risultati non eletti     Image di cife       Allegado 11     Quotenti per il riporto dei seggi rupi di liste collegate al candidati sindaco risultati non eletti     Image di cife       Allegado 12     Seggi spettanti alle liste e oli gruppi di liste collegate al candidati sindaco risultati non eletti     Image di cife       Allegado 12     Quotenti per il riporto dei seggi rupi di liste collegate al candidati sindaco risultati non eletti     Image di cife       Allegado 12     Quotenti per il riporto dei seggi rupi di liste collegate al candidati sindaco risultati non eletti     Image di cife       Allegado 12     Quotenti per il riporto dei seggi rupi di liste collegate al candidati sindaco risultati non eletti     Image di cife       Allegado 12     Seggi spettanti alle liste nell'ambito dei gruppi di liste collegate al candidati sindaco risultati non eletti           | legato 3        | Voti delle liste ottenuti in tutte le sezioni elettorali                                                                    | V PDF  |
| National status     Not del candidati alla canca di consigliere comunale ottenuti in tute le secioni elettorali.     Impedio 1       National del candidati alla canca di consigliere comunale     Impedio 2       National del candidati alla canca di consigliere comunale     Impedio 2       National del candidati alla canca di consigliere comunale     Impedio 2       National del candidato alla consigliere comunale     Impedio 2       National del candidato alla consigliere comunale     Impedio 2       National del candidato alla consigliere comunale     Impedio 2       National del candidato alla consigliere comunale     Impedio 2       National del candidato alla consigliere comunale     Impedio 2       National del candidato alla consigliere comunale     Impedio 2       National del candidato alla consigliere comunale     Impedio 2       National del candidato alla consigliere comunale     Impedio 2       National del candidato alla consigliere comunale     Impedio 2       National del candidato alla consigliato inductor insultati non eletti     Impedio 2       National del candidato inductor insultati non eletti     Impedio 2       National del candidato inductor insultati non eletti     Impedio 2       National del candidato inductor insultati non eletti     Impedio 2       National del candidato inductor insultati non eletti     Impedio 2       National del candidato inductora insultati non eletti     Impedio 2                                                                                                    | legato 4        | Cifre elettorali delle liste e dei gruppi di liste                                                                          | V PDF  |
| illegato 4     Graduatorie dei candidati alla carica di consigliere comunate     C       illegato 7     Quazient per il riparto dei seggi nell'ambito dei gruppo di liste collegate al candidato sindaco proclamato eletto sindaco     C       illegato 3     Seggi spettanti alle liste collegate al candidato sindaco proclamato eletto sindaco     C       illegato 4     Quazient per il riparto dei seggi nell'ambito dei gruppo di liste collegate ai candidato sindaco risultati non eletti     C       illegato 10     Seggi spettanti alle liste collegate ai candidati sindaco risultati non eletti     C       illegato 12     Quazienti per il riparto dei seggi nell'ambito dei gruppi di liste collegate ai candidati sindaco risultati non eletti     C       illegato 12     Quazienti per il riparto dei seggi nell'ambito dei gruppi di liste collegate ai candidati sindaco risultati non eletti     C       illegato 12     Quazienti per il riparto dei seggi nell'ambito dei gruppi di liste collegate ai candidati sindaco risultati non eletti     C       illegato 12     Seggi spettanti alle liste nell'ambito dei gruppi di liste collegate ai candidati sindaco risultati non eletti     C                                                                                                    | legato 5        | Voti dei candidati alla carica di consigliere comunale ottenuti in tutte le sezioni elettorali                              | · PDF  |
| Ilegato 7       Quozienti per il riparto dei seggi nell'ambito del gruppo di liste collegate al candidato sindaco proclamato eletto sindaco       P         Ilegato 8       Seggi spettanti alle liste collegate al candidato sindaco proclamato eletto sindaco       P         Ilegato 9       Quozienti per il riparto dei seggi trel lambito del gruppi di liste collegate al candidati sindaco risultati non eletti       P         Ilegato 10       Seggi spettanti alle liste e i gruppi di liste collegate al candidati sindaco risultati non eletti       P         Ilegato 12       Quozienti per il riparto dei seggi nell'ambito dei gruppi di liste collegate al candidati sindaco risultati non eletti       P         Ilegato 12       Quozienti per il riparto dei seggi nell'ambito dei gruppi di liste collegate al candidati sindaco risultati non eletti       P         Ilegato 12       Seggi spettanti alle liste nell'ambito dei gruppi di liste collegate al candidati sindaco risultati non eletti       P         Ilegato 12       Seggi spettanti alle liste nell'ambito dei gruppi di liste collegate al candidati sindaco risultati non eletti       P         Ilegato 12       Seggi spettanti alle liste nell'ambito dei gruppi di liste collegati si candidati sindaco risultati non eletti       P         Ilegato 12       Seggi spettanti alle liste nell'ambito dei gruppi di liste collegati si candidati sindaco risultati non eletti       P         Ilegato 13       Conditati alle conciselite compate letti       Seggi spettanti alle liste nell'ambito dei gruppi di list                        | legalo 6        | Graduatorie dei candidati alla carica di consigliere comunale                                                               | V POF  |
| Nilegato 3       Segsi spettanti sile liste collegate al candidato sindaco proclamato eletto sindaco       p         Nilegato 3       Quozienti per il riparto dei seggi tra le liste e il gruppi di liste collegate ai candidati sindaco risultati non eletti       p         Nilegato 10       Segsi spettanti sile liste e al gruppi di liste collegate ai candidati sindaco risultati non eletti       p         Nilegato 11       Quozienti per il riparto dei seggi nell'ambito dei gruppi di liste collegate ai candidati sindaco risultati non eletti       p         Nilegato 12       Quozienti per il riparto dei seggi nell'ambito dei gruppi di liste collegate ai candidati sindaco risultati non eletti       p         Nilegato 12       Segsi spettanti sile liste nell'ambito dei gruppi di liste collegati ai candidati sindaco risultati non eletti       p         Nilegato 12       Segsi spettanti sile liste nell'ambito dei gruppi di liste collegati ai candidati sindaco risultati non eletti       p         Nilegato 12       Segsi spettanti sile liste nell'ambito dei gruppi di liste collegati ai candidati sindaco risultati non eletti       p         Nilegato 12       Segsi spettanti sile liste nell'ambito dei gruppi di liste collegati ai candidati sindaco risultati non eletti       p         Nilegato 12       Segsi spettanti sile liste nell'ambito dei gruppi di liste collegati ai candidati sindaco risultati non eletti       p                                                                                                    | legato 7        | Quozienti per il riparto dei seggi nell'ambito del gruppo di liste collegate al candidato sindaco proclamato eletto sindaco | V PDF  |
| illegato 9       Quozienti per il riparto dei seggi tra le liste e il gruppi di liste collegate ai candidati sindaco risultati non eletti       or         illegato 10       Seggi spettanti alle liste e ai gruppi di liste collegate ai candidati sindaco risultati non eletti       or         illegato 11       Quozienti per il riparto dei seggi ruel'ambito dei gruppi di liste collegate ai candidati sindaco risultati non eletti       or         illegato 12       Seggi spettanti alle liste e ali gruppi di liste collegate ai candidati sindaco risultati non eletti       or         illegato 12       Seggi spettanti alle liste nell'ambito dei gruppi di liste collegate ai candidati sindaco risultati non eletti       or         illegato 12       Seggi spettanti alle liste nell'ambito dei gruppi di liste collegate ai candidati sindaco risultati non eletti       or                                                                                                    | legato 8        | Seggi spettanti alle liste collegate al candidato sindaco proclamato eletto sindaco                                         | V PDF  |
| Illegado 10       Seggi spettanti alle liste e al gruppi di liste collegate ai candidati sindaco risultati non eletti       r         Illegado 11       Quotienti per il riparto dei seggi nell'ambito dei gruppi di liste collegate ai candidati sindaco risultati non eletti       r         Illegado 12       Seggi spettanti alle liste nell'ambito dei gruppi di liste collegati ai candidati sindaco risultati non eletti       r                                                                                                    | legato 9        | Quozienti per il riparto dei seggi tra le liste e i gruppi di liste collegate ai candidati sindaco risultati non eletti     | V PDF  |
| Nilegato 11       Quozienti per il riparto dei seggi nell'ambito dei gruppi di liste collegate ai candidati sindaco risultati non eletti       u r         Nilegato 12       Seggi spettanti alle liste nell'ambito dei gruppi di liste collegati ai candidati sindaco risultati non eletti       u r                                                                                                    | legato 10       | Seggi spettanti alle liste e ai gruppi di liste collegate ai candidati sindaco risultati non eletti                         | V PDF  |
| Ilegato 12 Seggi spettanti alle liste nell'ambito del gruppi di liste collegati ai candidati sindaco risultati non eletti vi                                                                                                    | legato 11       | Quozienti per il riparto dei seggi nell'ambito dei gruppi di liste collegate ai candidati sindaco risultati non eletti      | V PDF  |
| Ilegato 13 Condiditi alla carica di consistiere comunale eletti                                                                                                    | legato 12       | Seggi spettanti alle liste nell'ambito dei gruppi di liste collegati ai candidati sindaco risultati non eletti              | V PDF  |
|                                                                                                    | legato 13       | Candidati alla carica di consigliere comunale eletti                                                                        | ✓ PDF  |

#### Conferma/annulla risultati

Per confermare i risultati si deve selezione il pulsante "conferma risultati". Il titolo del box cambia di colore, appare la spunta sulla scritta confermati e il pulsante diventa 'annulla conferma risultati'.

#### Validazione/annulla validazione risultati

Per validare i risultati si deve selezione il pulsante "valida risultati". Il titolo del box rimane verde, appare la spunta sulla scritta validati e il pulsante diventa 'annulla valida risultati'.